全旅クーポン会 送客会員 各位

> ビッグホリデー株式会社 提携販売事業部 TEL 03-3818-5101

代理店様専用WEBサイト 全旅クーポン決済時の入力内容変更について

拝啓時下ますますご清栄のこととお慶び申し上げます。

さて、弊社予約システム「代理店様専用WEBサイト」にて全旅クーポンを利用して決済する際の入力内容を一部変更いたしました。

つきましては下記内容をご確認の上、お取り扱いいただきますようお願い申し上げます。

敬具

記

【変更点】

弊社予約システム「代理店様専用WEBサイト」にて全旅クーポン決済の操作を行なう際、 初回操作時のみANTA-NET会員番号をご入力いただく仕様に変更いたしました。 なお、2回目以降は自動表示されますので、ご入力は不要です。

詳細は次ページ以降の「全旅クーポン決済操作方法」をご一読ください。

以上

## 代理店様専用WEBサイト 全旅クーポン決済操作方法

2023年11月16日付変更

商品別 請求書データ生成日・精算期限

| システム連携対応商品                                           | 請求書データ生成日                             | 精算期限                                  |
|------------------------------------------------------|---------------------------------------|---------------------------------------|
| ANA利用ダイナミックパッケージ・セットプラン                              | 予約日の翌日                                | 予約日の翌日                                |
| JR利用ダイナミックパッケージ・セットプラン<br>東海汽船利用セットプラン<br>スキーJR利用プラン | 出発日の19日前<br>※19日前を過ぎた予約の場合は<br>予約日の翌日 | 出発日の14日前<br>※14日前を過ぎた予約の場合は<br>予約日の翌日 |

※上記以外は通常どおり、ANTA-NET上でクーポン発券操作をお願いします。

## 1.ログイン ※ 請求書データ生成日(またはそれ以降)にログインしてください。

弊社が発行したログインID・パスワード・ご担当者名を入力し、ログインしてから操作開始となります。 半角英数文字でご入力ください。

ログインID・パスワードがご不明の場合は営業担当社員にお問い合わせください。

代理店様専用WEBサイト https://bigs.jp/agent\_mypage\_sys/login/

|           | ログイン承認                                                                                                    |
|-----------|----------------------------------------------------------------------------------------------------|
|           | ご登録のIDとパスワードでログインしてください<br>注意:お支払い方法に関して<br>銀行振込を希望される場合は月・火・水曜日(祝日は除く)の予約に限ります。<br>【木・金・土の予約はクレジットカード決済のみ予約が可能です】<br>また、国の定める休日の前日、12月27日〜1月2日、出発の8日前以降の予約もクレジットカード決済のみ予約が可能です。 |
|           | ID                                                                                                    |
|           | IDを入力                                                                                                    |
|           | 入力してください。                                                                                                    |
|           | バスワード                                                                                                    |
|           | パスワードを入力                                                                                                    |
| (2)バスワード  | 入力してください。                                                                                                    |
| ③ご担当者名    | ご担当者様名                                                                                                    |
| をご入力ください。 | スズキ イチロウ                                                                                                    |
|           | ログイン                                                                                                    |

## 2.請求書DLページを開く

## ログイン後、メニューページにある「請求書DL」ボタンをクリックしてください。

|         | 愛託原売契約高体専用サイト                                | 予約照会                                                                                                    |                                                                                     |
|---------|----------------------------------------------|----------------------------------------------------------------------------------------------------|-------------------------------------------------------------------------------------|
|         | 王                                            | ご利用項目論におりがとうございます。 123代党保険了後の以下委員() デスト 個                                                                                                    |                                                                                     |
|         | -<br>ツアー検索 - 予約                              | 11日2日2013年04月20日 【一部復旧】 J R商品予約に関する不具                                                                                                    | <sup>3216</sup> せ<br>合について <b>①</b>                                                 |
| 23<br>1 | <b>同</b><br>統行支援リアー地索 - テ<br>(2023年4/1~4/28) |                                                                                                    |                                                                                     |
| 全国的     | 読行支援ツアー検索・予<br>(2023年5/8→6/30)               | 予約照会                                                                                                    |                                                                                     |
|         | 一次<br>10月1月1日日                               | 照会银行 =                                                                                                    | 予约日 From 🛗 ~ To 🛗                                                                   |
|         | E)<br>清水書DL                                  | 出発日 20230421 前 ~ 20230422 前<br>代表者名 金角カナ                                                                                                    | 遺稿先 半角数字(-)なし                                                                       |
|         | 運作マニュアル                                      | ステータス 🗹 予約済み 🗌 欧洲済み                                                                                                    | お支払 □ 支払済 □ 未払い                                                                     |
| ここをクリック | 臣                                            | 10                                                                                                    | ж<br>                                                                               |
| してくたさい。 | E                                            | ビッグホリデーからのお知らせ                                                                                                    |                                                                                     |
| (PD)    | DP発品ホテルリスト                                   | 共通         2023年03月24日         【金加納行支域対象問題         (2023年4月1           共直         2023年03月17日         【お振い】2023年4月1日以降のオンラ           共直         2023年03月17日         【水田           共直         2023年03月17日         【水田           共直         2023年03月17日         【水田 | 日以降)の発売について]     ・       ・インチェックインに伴うお客様へのご案内書面お返しについて     ・       ・リ送信除了について     ・ |

請求書DLページを開くと下例の画面が表示されますので、PDFを開き、請求内容をご確認ください。

|                                                                                                    | 請求書D                             | L                                                                                                    |                                                                                                    |                               |
|----------------------------------------------------------------------------------------------------|----------------------------------|----------------------------------------------------------------------------------------------------|----------------------------------------------------------------------------------------------------|-------------------------------|
| 利用頂き誠にありがとうございます。                                                                                                    | テスト 様                            |                                                                                                    |                                                                                                    |                               |
| 请求書DL                                                                                                    |                                  |                                                                                                    |                                                                                                    |                               |
| 請求書が 1 件ございます。お支払済の調                                                                                                    | ā求書は表示されておりません。 <sup>対</sup>     | 5ード決済を選択の方はクレジットカ<br>長行振込の方は請求書指定の口座へき                                                                                                    | コードで支払うをクリックし入力してく†<br>予金融機関よりお振込みください。                                                                                                    | ださい。                          |
| <b>予約日</b><br>2023年10月17日から<br>2023年11月10日まで                                                                                                    | <u>伝票番号</u> ご<br>02-A0005831 234 | (請求額<br>り,555円<br>全旅び                                                                                                    | トカードで交払う<br>ーポンで交払う                                                                                                    |                               |
|                                                                                                    |                                  |                                                                                                    |                                                                                                    |                               |
| 見光庁長官登録旅行業第576号                                                                                                    |                                  |                                                                                                    |                                                                                                    |                               |
| ○ C ツク ホリテー<br>〒113-0033 東京都文京区本郷3-18-14 本郷ダイ                                                                                                    | ヤビルフF                            |                                                                                                    |                                                                                                    |                               |
|                                                                                                    | Copyright (C) Bigholiday         | Co. ltd. All rights Reserved.                                                                                                    |                                                                                                    |                               |
|                                                                                                    | 請                                | 求書                                                                                                    | 発行                                                                                                    | 日 23年11月11日<br>番号 02-A0005831 |
| テスト 御中                                                                                                    | <b>1</b> 12                      |                                                                                                    | T7010001006633<br>ビッグホリデー株式会社<br>〒113-8401                                                                                                    | 同志に                           |
| CODE 01012-0000 TEL 32531721<br>T3010001010408                                                                                                    | / FAX 32537109                   |                                                                                                    | 東京都文京区本郷3-18-14<br>TEL 03-3818-5111 FAX                                                                                                    | 本郷ダイヤビル7F<br>03-5800-1556     |
|                                                                                                    |                                  |                                                                                                    |                                                                                                    |                               |
| 代理店名                                                                                                    | 店舗名                              | 旅行代金 手数料                                                                                                    | 請求額                                                                                                    |                               |
| 代理店名<br>テスト                                                                                                    |                                  | 旅行代金         手数料           246,900                                                                                                    | 請求額<br>12,345 234,555                                                                                                    |                               |
| <u>代理店名</u><br>テスト                                                                                                    |                                  | 旅行代金         手数料           246,900         -           -         -                                                                                                    | 請求額           12,345         234,555                                                                                                    |                               |
| 代理店名<br>テスト                                                                                                    |                                  | 旅行代金         手数料           246,900         -           -         -           -         -           -         -           -         -                                                                                                    | 請求額           12,345         234,555                                                                                                    |                               |
| 代理店名<br>テスト                                                                                                    |                                  | 旅行代金         手数料           246,900         -           -         -           -         -           -         -           -         -           -         -                                                                                                    | 請求額           12,345         234,555                                                                                                    |                               |
| 代理店名<br>テスト                                                                                                    |                                  | 旅行代金     手数料       246, 900     -       -     -       -     -       -     -       -     -       -     -       -     -       -     -       -     -       -     -       -     -       -     -       -     -       -     -       -     -       -     -       -     -                                                                                                    | 請求額           12,345         234,555                                                                                                    |                               |
| 代理店名<br>テスト                                                                                                    |                                  | 旅行代金         手数料           246,900         -           -         -           -         -           -         -           -         -           -         -           -         -           -         -           -         -           -         -           -         -           -         -           -         -           -         -           -         -           -         -           -         - | 請求額           12,345         234,555                                                                                                    |                               |
| 代理店名       テスト       ・       ・       ・       ・       ・       ・       ・       ・       ・       ・       ・       ・       ・       ・       ・       ・       ・       ・       ・       ・       ・       ・       ・       ・       ・       ・       ・       ・       ・       ・       ・       ・       ・       ・       ・       ・       ・       ・       ・       ・       ・       ・       ・       ・       ・       ・       ・       ・       ・       ・       ・       ・       ・       ・       ・       ・       ・       ・       ・       ・       ・       ・       ・       ・       ・       ・ <td></td> <td>旅行代金         手数料           246,900        </td> <td>請求額           12,345         234,555           12,345         234,555           12,345         234,555           12,345         234,555           12,345         234,555           22,445円)         合計請求額           0円)         234,555</td> <td></td> |                                  | 旅行代金         手数料           246,900                                                                                                    | 請求額           12,345         234,555           12,345         234,555           12,345         234,555           12,345         234,555           12,345         234,555           22,445円)         合計請求額           0円)         234,555 |                               |

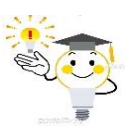

決済後、請求書PDFデータは自動消去されますので、 必ずデータ保存してください。 請求内容の確認後、「全旅クーポンで支払う」ボタンをクリックして、決済操作を行なってください。

| Γ                                                                                                    | 請求書DL                                                                                                    |                                |
|----------------------------------------------------------------------------------------------------|----------------------------------------------------------------------------------------------------|--------------------------------|
|                                                                                                    | ご利用頂き誠にありがとうございます。 テスト様                                                                                                    |                                |
|                                                                                                    | 清求書DL                                                                                                    |                                |
|                                                                                                    | 講求書が 1 件ございます。お支払済の講求書は表示されておりません。 カード決済を選択の方はクレジットカードで支払うをクリックし入力してください。<br>旅行務込の方は講求書指定の口座へ各金融線職よりお務込みください。                                           |                                |
|                                                                                                    | 予約日         仮器番号         ご請求額           2023年10月17日から         02-A0005831         234,555円           2023年11月10日まで         02-A0005831         234,555円 |                                |
|                                                                                                    |                                                                                                    |                                |
|                                                                                                    | 観光庁県管登録称行業第576号<br>ひビッグホリデー<br>〒113-0033 東京都文京区本郷3-18-14 本郷ダイヤビルJF                                                                                      |                                |
|                                                                                                    | Copyright (* 1 Bigholiday Co. ltd. All rights Reserved.                                                                                                 |                                |
| ①「全旅ク-<br>クリックす                                                                                       | ーポンで支払う」ボタンを<br>「ると、決済画面が表示されます。                                                                                                    |                                |
|                                                                                                    | 全族 クーポン で 支払 う                                                                                                    |                                |
|                                                                                                    | 決済情報                                                                                                    |                                |
|                                                                                                    | 会社コード         9999         文店コード         0000           代理会名         テスト                                                                                |                                |
|                                                                                                    | 文広名<br>Tel 12345578                                                                                                    |                                |
|                                                                                                    | FAX 56781234                                                                                                    |                                |
|                                                                                                    | 決済日 2023年11月13日(月)                                                                                                    |                                |
|                                                                                                    | ANTA-NET<br>순貝플락                                                                                                    |                                |
|                                                                                                    | 諸求書<br>伝票語号 02A0005831-0                                                                                                    |                                |
| 入力方法を変更しま                                                                                             | ELた 文払計 234,555 円                                                                                                    |                                |
| 203                                                                                                   | ×14.1%cz                                                                                                    |                                |
| <ul> <li>2 初回のみANTA-I</li> <li>2回目以降は会、</li> <li>入力は不要です</li> <li>※会員番号はA</li> <li>ご確認ください</li> </ul> | NET会員番号をご入力ください。<br>員番号が自動表示されますので、<br>。<br>NTA-NETの「 ⑦「支払確定」ボタ<br>全旅クーポンで<br>決済が完了しま ハ、                                                                | ンをクリックすると、<br>のお支払いが確定し、<br>す。 |
| ž                                                                                                    | 龙府镇设                                                                                                    |                                |
|                                                                                                    | 決済が成功致しました。お支払誠にありがとうございます                                                                                                    |                                |
| -<br>-                                                                                                | 手記旦当者後<br>F記の内容にて法人金旅クーポンで決済がありましたので確認をお願いします。                                                                                                    |                                |
|                                                                                                    | ■請求書伝完番号: 02-A0005831<br>■売上清報                                                                                                    |                                |
|                                                                                                    | コード:99599-0001<br>論社会:F3H代売店<br>音を2:                                                                                                    |                                |
|                                                                                                    | 高日:                                                                                                    |                                |
|                                                                                                    |                                                                                                    |                                |
|                                                                                                    | 第二番号 1, A2-00132<br>カレープ名 1, 37/1 12/11<br>カレープ名 1, 37/1 2/11<br>取り広ジス 1, AGWE85 イト国内<br>新行会話 2, 24, 550円<br>株 話 2, 24, 550円<br>株 話 2, 24, 550円         |                                |
|                                                                                                    |                                                                                                    |                                |
| L                                                                                                    | 3                                                                                                    |                                |

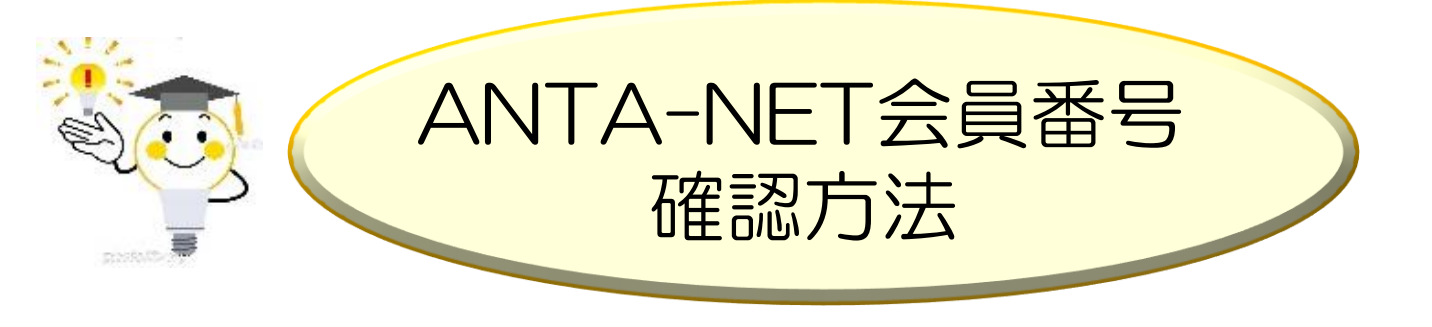

ANTA-NETにログインすると、下例のホーム画面が表示され、
 閲覧できるメニューに「会員情報」がありますので、クリックしてください。
 ANTA-NET → https://www.anta-net.com/

| ANTA-NET 2023年11月16日 13:28 ログ:<br>ANTAトラベル(ダミー)[ANTAトラベル(ダミー) |
|---------------------------------------------------------------|
| るご質問<br>ーポン発券マニュアル ■<br>ン処理方法 ■<br>件と個人情報の扱い ■                |
|                                                               |

2. 「会員情報」欄にANTA-NET会員番号が表示されていますので、
 この番号を代理店様専用WEBサイトの全旅クーポン決済画面の
 ANTA-NET会員番号欄に入力してください(初回のみの入力)

| ZENRYO                                                                                     |                                                                                 | <b>ANTA-NET</b> 2023年11月16日 16:02   ログアウト<br>ANTAトラベル(ダミー) [ ANTAトラベル(ダミー)] 様 |
|--------------------------------------------------------------------------------------------|---------------------------------------------------------------------------------|-------------------------------------------------------------------------------|
| ★ホーム 耳 クーボン発券・受入施設検索 ● 発券済クーボン 会員情報 パスワード変更                                                | ■ 確定請求書 ■ こんなところもクーポン精算OK!                                                      | 前のページへ戻る                                                                      |
| 本ページで入力できない項目を変更される <sup>5</sup><br>お手数ですが、メール[ <u>coupon@zenryo.c</u>                     | 号合は、(株)全旅への申請が別途必要となります。<br>.jp] またはお電話[03-6264-7121]にてお問い合わせ下さい。<br>           |                                                                               |
| ANTA-NET会員番号<br>ログインID<br>全旅クーボン会<br>所属支部<br>預託保証金<br>インボイス制度 (2)<br>登録番号 (退格請求書発行事業者) (2) | 2000001<br>agency02<br>正会員<br>北海道支部<br>200,000円<br>●課税事業者 ○免税事業者<br>T (半角数学13文学 | )                                                                             |